## **INSCRIPTION - ADULTE RÉCRÉATIF ÉTÉ 2020**

## TOUS LES JOUEURS DOIVENT S'INSCRIRE INDIVIDUELLEMENT

1 – Accédez au site asmontis.com, sélectionner « Adulte (18 ans et +) récréatif » du menu « Été 2020 »

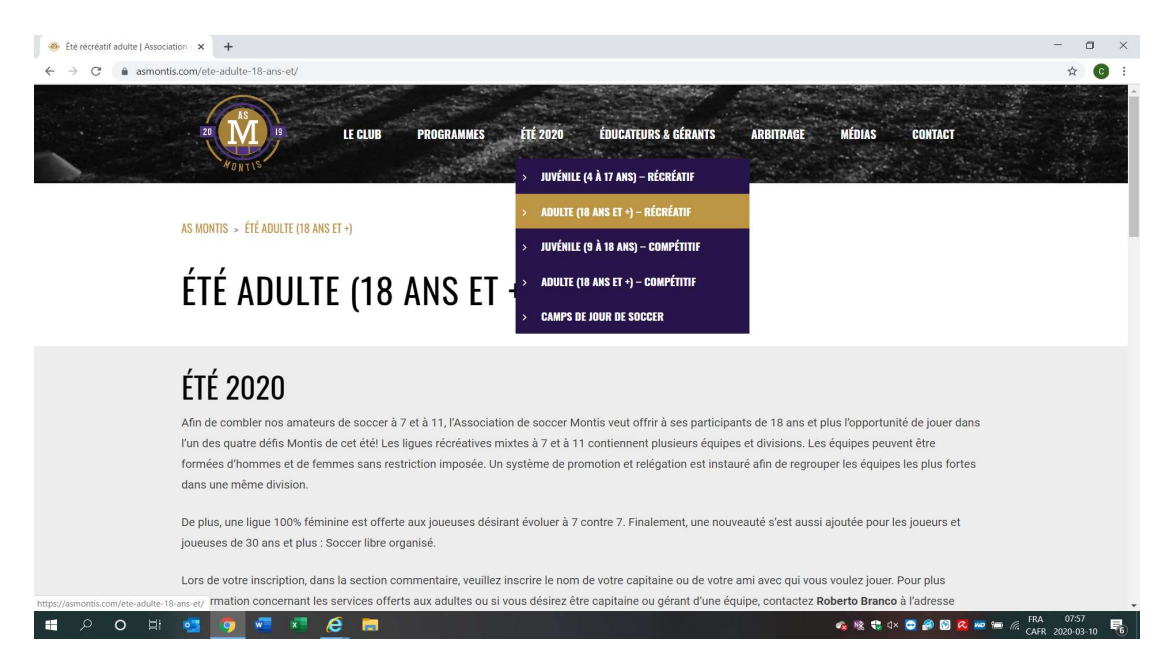

2- Cliquer sur le lien d'inscription et créer un compte en ligne. Vous recevrez un courriel d'activation, il se trouve parfois dans le dossier des pourriels. Une fois le compte activé vous pourrez procéder à votre inscription.

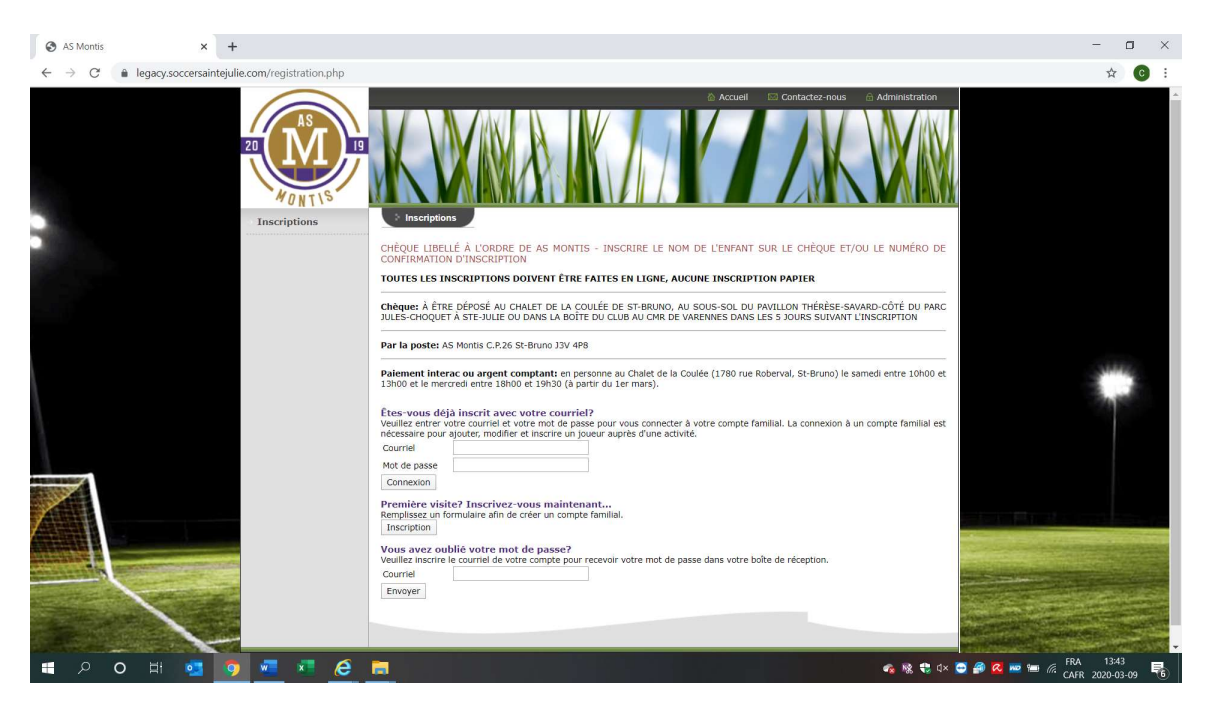

3 – Sélectionner la saison « Récré 2020 pour U12 et + » et cliquer sur le bouton Inscription au bas de la page.

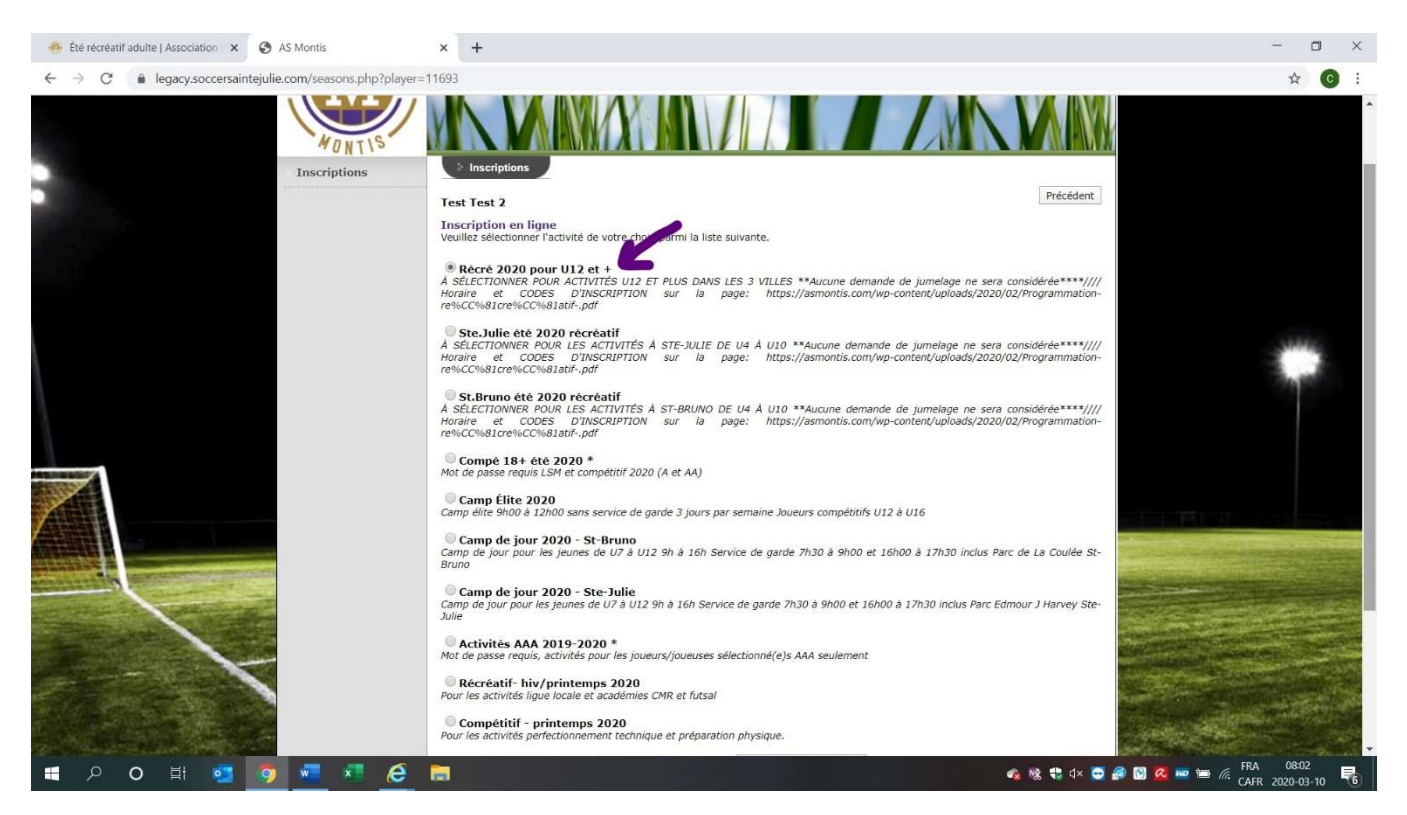

4 – Sélectionner votre catégorie dans le menu déroulant et confirmer le choix. Vous pouvez indiquer dans la section Commentaires le nom du capitaine de l'équipe avec laquelle vous voulez jouer ou le nom de vos amis.

| 🐵 Été récréatif adulte   Association 🗙 🔇 AS Montis          | x +                                                                                                    | - 0 | × |
|-------------------------------------------------------------|----------------------------------------------------------------------------------------------------|-----|---|
| ← → C ▲ legacy.soccersaintejulie.com/registrationform.php?p | layer=11693                                                                                                    | ☆ 0 |   |
|                                                             | Accuel Contacte2-nous Administration                                                                                                    |     |   |
| Inscriptions                                                | linscriptions                                                                                                    |     |   |
|                                                             | Test Test 2                                                                                                    |     |   |
|                                                             | Inscription : Récré 2020 pour U12 et +         Catégorie désirée *       M12ALL-2020 (né 2008-09) (190.005)         Demande de changement de catégorie       M14ALL-2020 (né 2008-09) (190.005)         Si applicablé)       M14ALL-2020 (né 2008-09) (190.005)         AUTIVITAL-2020 (né 2008-09) (190.005)       M17ALL-2020 (né 2003-04-05) (190.005)         Si vous désirez devenir entraîneur ou assistant-entraîneur, si vous voulez nous faire part de quelque chose, veuillez l'indiquer dans la case "Commentaires" ci-dessous.         Commentaires |     |   |
|                                                             | CHÉQUE LIBELLÉ À L'ORDRE DE AS MONTIS - INSCRIRE LE NOM DE L'ENFANT SUR LE CHÉQUE ET/OU LE NUMÉRO DE<br>CONFIRMATION D'INSCRIPTION                                                                                                    |     |   |

5 – Procéder au paiement selon votre préférence (carte de crédit, argent, chèque, interac). Toutes les informations relatives au paiement sont disponibles sur le site.

| S Association de Soccer Montis X                        | +                                                                                                    | - 0                        | × |
|---------------------------------------------------------|----------------------------------------------------------------------------------------------------|----------------------------|---|
| $\leftrightarrow$ $\rightarrow$ C $$ gestion.soccersain | ntejulie.com/payments/new?registration_id=45004                                                                                                    | ☆ 📀                        | 1 |
| Associ                                                  | iation de Soccer Montis                                                                                                    |                            |   |
| Paier                                                   | ment pour les activités Précédent                                                                                                    |                            |   |
| Cette<br>• Nu<br>• Wu<br>• Sa<br>• Ca<br>• Ma           | inscription deviendra officielle sur réception de votre paiement.<br>Iuméro de la commande : 45004<br>ion : Test 2, Test<br>alson : Compé 18+ été 2020<br>alson 2: Compé 18+ été 2020<br>alson 2: A Lamoureux<br>fontant : \$295.00 |                            |   |
| 🚍 Pay                                                   | Yer par carte de crédit Autres modalités de palement TOUTES LES INSCRIPTIONS DOIVENT ÊTRE FAITES EN LIGNE, AUCUNE INSCRIPTION PAPIER                                                                                                |                            |   |
|                                                         | PAIEMENT PAR CARTE DE CRÉDIT ACCEPTÉ POUR LES INSCRIPTIONS EN LIGNE                                                                                                    |                            |   |
| Chèque                                                  | e: À ÊTRE DÉPOSÉ AU CHALET DE LA COULÉE DE ST-BRUNO, AU SOUS-SOL DU PAVILLON THÉRÈSE-SAVARD-CÔTÉ DU PARC JULES-CHOQUET À STE-JULIE OU<br>DANS LA BOÎTE DU CLUB AU CMR DE VARENNES DANS LES 5 JOURS SUIVANT L'INSCRIPTION            |                            |   |
|                                                         | Par la poste: AS Montis C.P.26 SI-Bruno J3V 4P8                                                                                                    |                            |   |
| Paiem                                                   | nent interac ou argent comptant: en personne au Chalet de la Coulée (1780 rue Roberval, St-Bruno) le samedi entre 10h00 et 13h00 et le mercredi entre 18h00 et 19h30 (à partir du 1er mars).                                        |                            |   |
| 🔳 🔎 🔍 📑                                                 | 🧿 🚾 🕫 🤗 📾 🗰 🖉 🖉 📾 🖉 🖉 📾                                                                                                    | RA 14:02<br>AFR 2020-03-09 | 6 |